## Aadressiraamat

Aadressiraamatusse saad aadresse lisada lihtsalt kahel viisil:

Manuaalselt klõpsates paremal asuvat "Loo" nuppu.

Laadides üles valmis aadressiloendi valides "Impordi" nupu.

Samuti saad igal ajal kogu oma aadressiraamatu alla laadida, klõpsates "**Ekspordi**" nuppu.

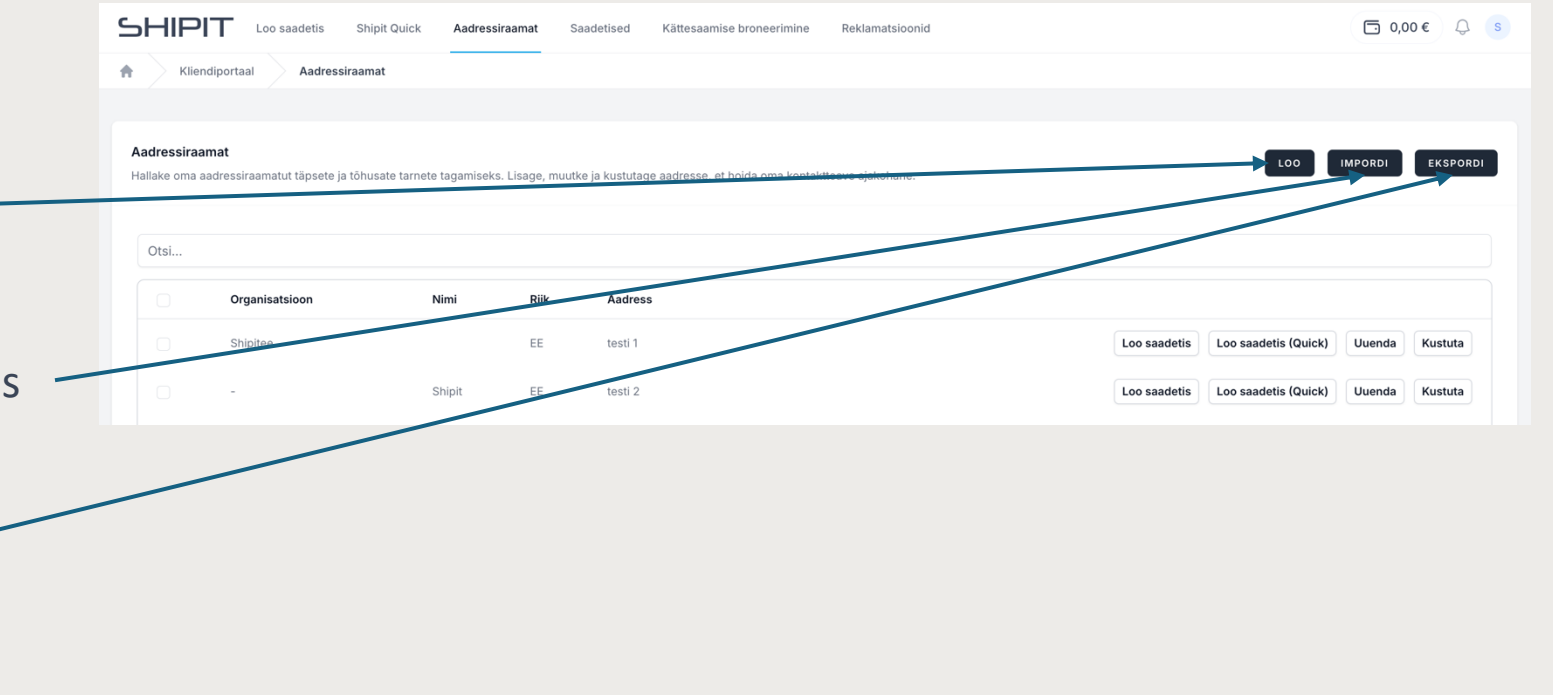

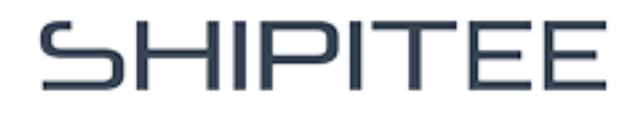

Klõpsates nuppu **"+ Loo"** saad oma aadressiraamatusse lisada üksikuid kontaktandmeid.

Kõigepealt vali, kas lisatav kontakt on **Ettevõte** või **Eraisik**.

Seejärel täida hoolikalt kõik väljad, mis on tähistatud punase ristiga.

Soovi korral saad lisada kontaktile ka oma viiteid või täiendavat teavet.

Lõpetuseks vali kas **Salvesta** või **Salvesta ja lisa uus**.

## Aadressi lisamine käsitsi

| Aadressi tuup *  | Riik *        | Nimi * |                      |
|------------------|---------------|--------|----------------------|
| Eraisik          | Soomi         | ~      |                      |
| Telefon*         | E-post        |        |                      |
| × +358 501234567 |               |        |                      |
| Aadressirida 1 * | Postiindeks * | Linn * |                      |
|                  |               |        |                      |
|                  |               |        |                      |
| Kiir-ID          |               | Viide  |                      |
|                  |               |        |                      |
| Lisainfo         |               |        |                      |
| -                |               |        |                      |
|                  |               |        |                      |
|                  |               |        |                      |
|                  |               |        | Salvesta ja lisa uus |
|                  |               |        |                      |

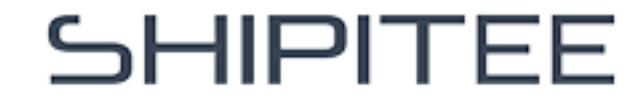

## Laadi alla aadressiloend

Klõpsa nuppu "**Impordi**", seejärel saad hõlpsasti üles laadida valmis aadressiloendeid vormingutes xlsx, xls, csv või ods.

Laadi üles fail, mis sisaldab vähemalt järgmisi andmeid: Ettevõtte nimi, Kontaktisiku nimi, Aadress, Postiindeks, Linn, Telefoninumber, E-posti aadress

Vali rippmenüüst õige tüüp – näiteks nime jaoks **Nimi**, aadressi jaoks **Tänavaaadress...** Loendis peab alati olema märgitud 'aadressi tüüp', ehk kas kontakt on ettevõte või eraisik.

Kui oled tüüpmed valinud, klõpsa nuppu "**Jätka**" ja – kinnita import, valides "**Salvesta**".

| Palup               | aadige üles CSV-fail mis eisa                 | aldah vähemalt järamist teavet- e | ttevõtte nimi kontaktisiku nim | i aadress nostiindeke ling   | telefoninumher is own   | osti aadross       |                |                |                  |
|---------------------|-----------------------------------------------|-----------------------------------|--------------------------------|------------------------------|-------------------------|--------------------|----------------|----------------|------------------|
| Palult              | aauge ules CSV-tail, tiks sisa                | idao vanemar jarginist teaver. e  | tevotte mini, kontaktisika min | n, aduress, posunitieks, inn | , telefonniumber ja e-p | /311 88 41 9 3 3 . |                |                |                  |
| Fail (xlsx,<br>Vali | , <b>xls, csv, ods)</b><br>Faili pole valitud |                                   |                                |                              |                         |                    |                |                |                  |
|                     |                                               |                                   |                                |                              |                         |                    |                |                |                  |
| Loodi (ii           | laa aadraasida nimakiri 🛛 🙆                   | Vali failis algurad upprud        | Veste probleme di Lor          | lik kinnitun                 |                         |                    |                |                |                  |
| Laadi u             |                                               | van tallis olevad veerdu 3        | vaata probleenie 4 co,         | nik kimitus                  |                         |                    |                |                |                  |
| Vali faili          | is olevad veerud                              |                                   |                                |                              |                         |                    |                |                |                  |
| Esim                | ene rida sisaldab veergude pe                 | ealkirju                          |                                |                              |                         |                    |                |                |                  |
| #                   | A<br>Aadressi tüüp ∽                          | B<br>Organisatsioo 🛩              | c<br>Nimi ∽                    | D<br>Aadressirida 1 🛩        | E<br>Postiindeks        | F<br>└inn          | G<br>V Telefo  | n 🌳 E-po       | st v             |
| 1                   | company                                       | Testiyritys Oy                    | Testi Testinen                 | Testikatu 14                 | 15100                   | Lahti              | 4009876        | 543 testi@t    | estiyritys.fi    |
| 2                   | company                                       | Demoyritys Oy                     | Demo Demonen                   | Demokatu 12                  | 11120                   | Riihimäki          | 50012345       | 566 demo@      | demoyritys.fi    |
| з                   | company                                       | Shipit Oy                         | Shipit Finland                 | Shipitkatu 11                | 15100                   | Lahti              | 60012312       | 34 shipit@     | shipitfinland.fi |
|                     |                                               |                                   |                                |                              |                         |                    |                |                |                  |
|                     |                                               |                                   |                                |                              |                         |                    |                |                | Tagasi           |
|                     |                                               |                                   |                                |                              |                         |                    |                |                |                  |
| Laadi üle           | es aadresside nimekiri 2                      | Vali failis olevad veerud 3       | Vaata probleeme 🚺 Lõp          | lik kinnitus                 |                         |                    |                |                |                  |
| Kinnita ir          | mport                                         |                                   |                                |                              |                         |                    |                |                |                  |
| addroce             | -import p-addresses-to-i                      | import                            |                                |                              |                         |                    |                |                |                  |
| <u>#</u>            | AADRESSI TÜÜP                                 | E-POST                            | TELEFON                        | LINN                         | POSTIINDEKS             | AADRESSIRIDA 1     | NIMI           | ORGANISATSIOON | RIIK             |
| 1                   | organization                                  | testi@testiyritys.fi              | 13384009876543                 | Lahti                        | 15100                   | Testikatu 14       | Testi Testinen | Testiyritys Oy | FI               |
| 2                   | organization                                  | demo⊛dantoyritys.fi               | +3585001234566                 | Riihimäki                    | 11120                   | Demokatu 12        | Demo Demonen   | Demoyritys Oy  | FI               |
|                     |                                               | shipit@shipitfinland.fi           | +3586001231234                 | Lahti                        | 15100                   | Shipitkatu 11      | Shipit Finland | Shipit Oy      | FI               |
| 3                   | organizan                                     |                                   |                                |                              |                         |                    |                |                |                  |

SHIPITEE

Pärast seda, kui oled oma aadressiraamatusse kontakti/kontaktid lisanud, näeb sinu aadressiraamat välja selline.lga kontakti järel on neli ikooni:

**Esimene ikoon** – sellel klõpsates saad teha saadetise valitud aadressile.

**Teine ikoon** viib sind Shipit Quick tööriista, kus saad teha saadetise valitud aadressile vaid paari klõpsuga.

Kolmas ikoon avab menüü, kust saad kontakti muuta või kustutada.

Viimane ikoon kustutab kontakti aadressiraamatust.

### Aadressiraamatu vaade

| Otsi |                |        |      |         |              |                      |        |       |
|------|----------------|--------|------|---------|--------------|----------------------|--------|-------|
| 0    | Organicatsioon | Nimi   | Riik | Aadress |              |                      |        |       |
|      | Shipitee       |        | EE   | testi 1 | Loo saadetis | Loo saadetis (Quick) | Uuenda | Kustu |
| L    | oo saadetis    | )      |      |         |              |                      |        |       |
| L    | oo saadetis (  | Quick) |      |         |              |                      |        |       |
| Uı   | uenda          |        |      |         |              |                      |        |       |
| Ku   | istuta         |        |      |         |              |                      |        |       |

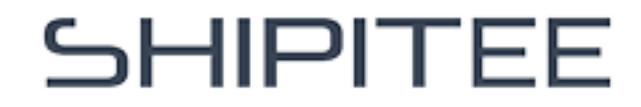

# Aadressiandmete automaatne salvestamine

Jaotisest **Minu seaded** (klõpsa oma nimele paremas ülanurgas ja vali **Minu seaded**) saad muuta aadressiandmete automaatse salvestamise seadeid.

### Salvesta aadressid API-saadetistest

= Kui saadetis luuakse API-liidese kaudu, saad valida, kas aadress salvestatakse või mitte.

### Salvesta aadressid GUI-saadetistest

 Kui saadetis luuakse saatmistööriista kaudu, saad valida, kas aadress salvestatakse või mitte.

| Shipit testi@testi.fi   Telefon Riik   + > +358 411234567   Adress Postiindeks Linn Kontaktisik |  |
|-------------------------------------------------------------------------------------------------|--|
| Telefon Riik   + × +358 411234567   Aadress Postiindeks   Linn Kontaktisik                      |  |
| + > +358 411234567 + Soomi   Aadress Postiindeks Linn Kontaktisik                               |  |
| Aadress Postiindeks Linn Kontaktisik                                                            |  |
|                                                                                                 |  |
| Testikatu 1 15100 Lahti Minna                                                                   |  |
| Registrikood EORI HMRC                                                                          |  |
| 1234567-8 FI1234567-8                                                                           |  |
| EORI-number on kohustuslik EL-i väliste saadetiste saatmisel või<br>vastuvõtmisel.              |  |
| IOSS IOSS Väljastaja VOEC                                                                       |  |
| v                                                                                               |  |
| Salvesta aadressid API saadetistest Salvesta aadressid GUI saadetistest Teema                   |  |
| Ei V Jah V Hele režiim                                                                          |  |

## SHIPITEE